# Cisco IPCC Express: Wachtrijen voor probleemoplossing

## Inhoud

Inleiding Voorwaarden Vereisten Gebruikte componenten Conventies **Probleem** Logic verklaring Oplossing Probleem Supervisor verliest de verbinding en het lege scherm wordt elke paar seconden gezien Oplossing Probleem Blancogegevens in Voice CSQ-samenvatting in CSD Oplossing Probleem Supervisor Desktop toont geen spraak-CSQ status Oplossing Gerelateerde informatie

# **Inleiding**

Dit document vertelt waarom een Cisco IP Integrated Contact Distribution (ICD) agent willekeurig **naar** een **gereserveerde** status gaat en niet uit de staat kan geraken, tenzij de agent uitlogt en opnieuw inlogt in een Cisco IP Contact Center (IPCC) omgeving. Dit document beschrijft ook de procedure voor het oplossen van dit probleem.

**Opmerking:** het probleem dat in dit document wordt beschreven, is gemeld in Cisco IPCC Express versie 3.0(2). Raadpleeg voor meer informatie Cisco bug-ID <u>CSCeb36950</u> (alleen <u>geregistreerde</u> klanten): Documentatie over stap Resourcegids selecteren.

# Voorwaarden

#### **Vereisten**

Cisco raadt kennis van de volgende onderwerpen aan:

- Cisco CallManager
- Cisco IPCC Express

#### Gebruikte componenten

De informatie in dit document is gebaseerd op de volgende software- en hardware-versies:

- Cisco IPCC Express versie 3.0(2)
- Cisco CallManager 3.2(3) of 3.3(3)

De informatie in dit document is gebaseerd op de apparaten in een specifieke laboratoriumomgeving. Alle apparaten die in dit document worden beschreven, hadden een opgeschoonde (standaard)configuratie. Als uw netwerk live is, moet u de potentiële impact van elke opdracht begrijpen.

#### **Conventies**

Raadpleeg <u>Cisco Technical Tips Conventions (Conventies voor technische tips van Cisco) voor</u> meer informatie over documentconventies.

# **Probleem**

Als het script **Connect** gebruikt om een consultatieoverdracht naar een Cisco ICD-agent uit te voeren, gaat de oproep om op grond van Ring-no-**antwoord** af te **lopen** op **mislukte** status. Als er een **Goto**-stap is die in **Wachtrij** bij **Selectieresources** springt, worden de niet-beschikbare bronnen niet geverifieerd. De aanroep blijft in de ICD script loop en maakt geen verbinding met een agent, zelfs als deze beschikbaar wordt. De agent blijft **gereserveerd** in **reserve** als de vraag in de wachtrij wordt geplaatst en dan naar een agent wordt routeerd (voordat deze uit de wachtrij verdwijnt).

Wanneer u dit probleem oplossen, is het belangrijk om de exacte callflow te begrijpen en de verwante informatie te verzamelen, zoals weergegeven in <u>Cisco IPCC Express Support Checklist</u>.

## **Logic**

De selectie van de agent en de levering van de vraag worden uitgevoerd door de stap Selectiegereedschap in het script. In deze stap worden agents (resources) onderzocht die lid zijn van de Contact Service Queue (CSQ) in een **kant-en-klaar** staat. Deze stap selecteert vervolgens de agent op basis van de CSQ resource selectiecriteria, en voert een Consult (onder toezicht gehouden) Transfer uit tussen de oproepende klant en de CTI poort, naar de roeping klant en het directory nummer van de agent.

De stap Select Resource heeft verschillende eigenschappen, zoals in afbeelding 1:

#### Afbeelding 1: Selecteer Resource

|                        |                     | -        |
|------------------------|---------------------|----------|
| Call Contact:          | -Triggering Contact | <u> </u> |
| Resource ID:           | resourceID          | •        |
| Contact Service Queue: | CSQ                 |          |
| Connect:               | ☞ Yes C No          |          |
| Timeout:               | 12                  | <b>.</b> |

De eigenschap **Time-out** vertegenwoordigt de tijdsduur, in seconden, voordat het contact in de wachtrij wordt opgehaald. De standaard tijd is 10 seconden. Deze waarde moet lager zijn dan de Call Forward No Response Time out in Cisco CallManager.

De eigenschap **Connect** bepaalt of de vraag onmiddellijk aan de agent wordt geleverd. Wanneer dit item op **Ja** wordt ingesteld, wordt het **True**-filiaalresultaat **aangesloten** (<u>afbeelding 2</u>) en wordt de oproep automatisch verbonden met de beschikbare agent.

#### Afbeelding 2: Selecteer Resource - Connected

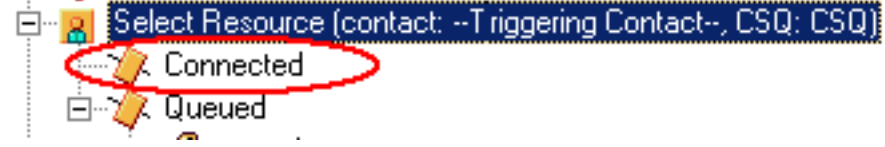

Wanneer dit item wordt ingesteld op **Nee**, wordt het **True** tak resultaat **geselecteerd** (<u>afbeelding 3</u>). Dit staat toe om extra telefoonbehandeling te hebben voorafgaand aan de poging om de vraag aan te sluiten en vereist een extra **Connect** stap om de vraag naar de agent te verzenden.

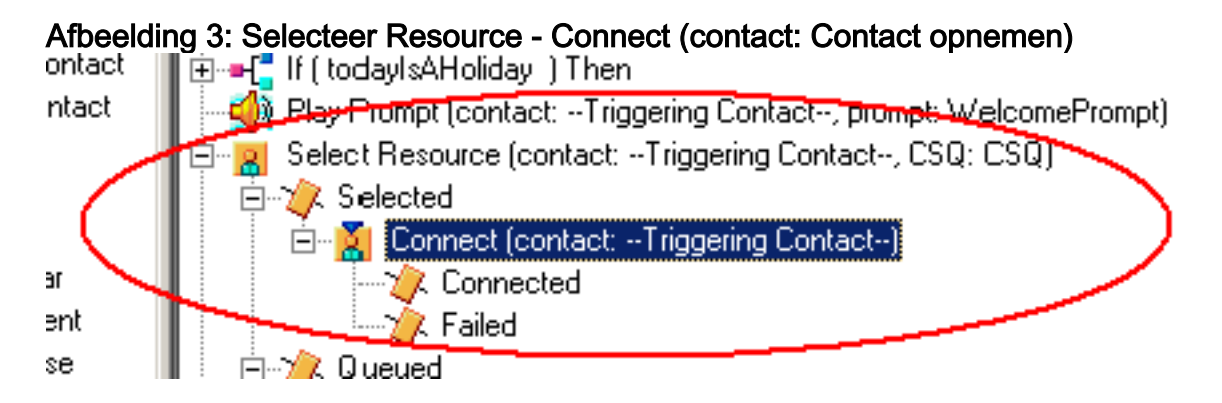

## verklaring

Selecteer eigenschappen van het middel hebben een effect op de bewerkingen. Wanneer Connect op Yes is ingesteld, is de logica gelijk aan DO\_WHILE. Bijvoorbeeld, wanneer de agent ringgeen-antwoord is, Selecteer Resourcegids herhaaldelijk tot er geen agent beschikbaar is. Als er geen agent beschikbaar is, zullen de controle takken in een wachtrij worden geplaatst.

Wanneer **Connect** op **No** is ingesteld, wordt de logica genesteld met **Connect**. Als de **Connect** stap bijvoorbeeld **True** terugkeert, wordt de oproep aangesloten en wordt de **Connected** Branch uitgevoerd. Als de **Connect** stap **False** terugkeert, is het resultaat de **Gestoorde** tak, en de logica moet terug naar de buitenlus.

Men begrijpt vaak verkeerd dat als de **Connect-**stap is beëindigd op **mislukt**, er geen extra agents beschikbaar zijn. Sommige scripts zijn geschreven met een **Goto** step naar een label binnen de **Queued** tak van **Select Resource**.

N.B.: U kunt geen gesprek uit de Connect-stap verwijderen.

Deze logica is ongeldig als er meer dan één agent beschikbaar is wanneer de stap Selectiegereedschap wordt uitgevoerd. Omdat het ontwerp van Connect is gebaseerd op BESLUITlogica (<u>Afbeelding 4</u>), gebruikt u een Goto-stap om Select Resource te omzeilen en test voor een andere beschikbare agent op Connect, een, een defect defect breekt.

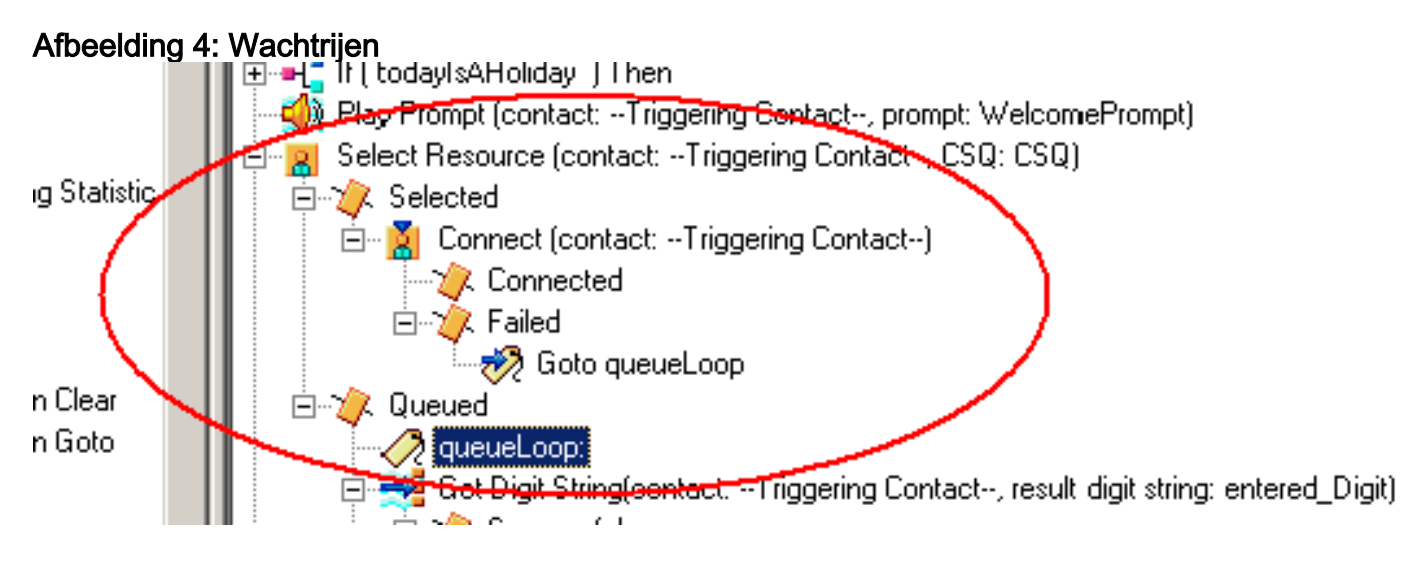

Het symptoom lijkt het resultaat te zijn van een agens die vastzit in toestand met voorbehouden werking, en andere middelen kunnen gedurende een periode in de **Not Ready**-toestand worden achtergelaten. Het real-time rapport voor **Contactpersonen** kan een telefoontje in de rij zien, **vastgezet in de rij**.

# **Oplossing**

Een label zoals AgentSelect moet worden geplaatst voordat **Select Resource** wordt **geselecteerd**, zoals in <u>afbeelding 5</u>. Op de **mislukte** tak van **Connect** voeg een **stap naar AgentSelect toe.** De logica van de **Select Resource**, wanneer agents=0, takken aan de **Queued**.

#### Afbeelding 5: Label - AgentSelect

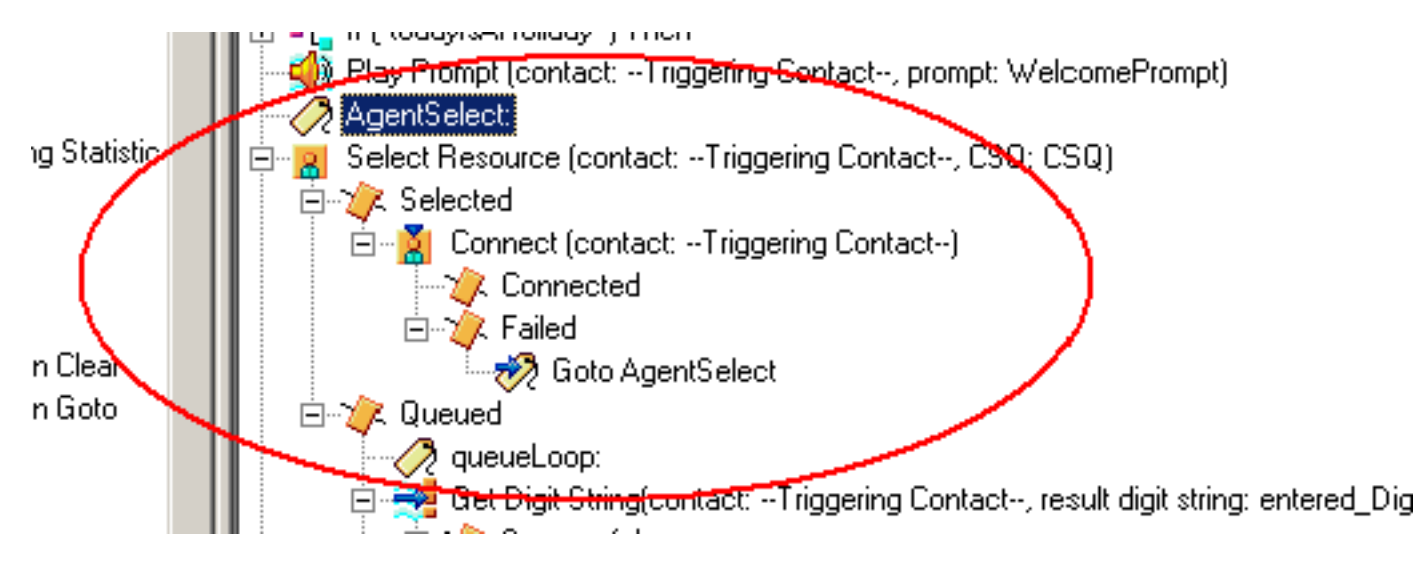

Deze kwestie kan ook voorkomen wanneer CSS en partities verkeerd worden geconfigureerd. Als u CSS en partities hebt ingesteld, zorg er dan voor dat CTRI-poorten/trigger de scheidingslijn bevat.

**Opmerking:** Om de oproepen in de wachtrij te kunnen verwijderen, moet u de CRS Engine en CRS Node Manager-services opnieuw opstarten van **System > Control Center** in de CRS AppAdmin.

# **Probleem**

Supervisor verliest de verbinding en het lege scherm wordt elke paar seconden gezien

Wanneer de supervisor probeert de **samenvatting van het CSQ-team** van de **spraak** te bekijken, verschijnt deze leeg en de agents zien de oproep niet die afkomstig is van welke CSQ.

| Cince 1                                                                        | in permission     | Desktop                              |                      | mat                                                                                                    |                    |                         |               |                    |                |              |                |       |
|--------------------------------------------------------------------------------|-------------------|--------------------------------------|----------------------|----------------------------------------------------------------------------------------------------|--------------------|-------------------------|---------------|--------------------|----------------|--------------|----------------|-------|
| - Plant in the                                                                 | m Tools -         | Actions 1940                         |                      |                                                                                                    |                    |                         |               |                    |                |              |                | 100   |
|                                                                                |                   |                                      |                      | A188.0.                                                                                                    | 100                | Loss on La              | A 100 100     |                    |                |              |                |       |
| TEAMI                                                                          |                   | - 6                                  | - IOI - 130 -        |                                                                                                    |                    |                         | 2 42 V        |                    |                |              |                |       |
| Shill Gro                                                                      | -                 |                                      | Real Time Dap        | days                                                                                                    |                    |                         |               |                    |                |              |                |       |
| - 8                                                                            | Contact Ser       | Vice Quinant                         | Vote CSQ - Detail    |                                                                                                    |                    |                         |               |                    |                |              |                |       |
| 10                                                                             | Voc               |                                      | durant Name          | Canad Uate                                                                                                    | Unitions           | Contact London Duma     | et State Duin | Reason Con         | 4m             |              |                | 1.1   |
|                                                                                | <u></u>           | CSQ, CREDETORS                       | Trady Appleter       | work.                                                                                                    | and strong         | The same set of a level | - 00          | 00.46 0            |                |              |                |       |
|                                                                                | · · · · 2         | CTQ_DEPART.                          | Paul Keeley          | Ready                                                                                                    |                    |                         | 00            | 01.27 4            |                |              |                |       |
| CSQ_DELTAVES<br>CSQ_PER_SAVETY<br>CSQ_PEST_CONFERENCES<br>CSQ_PEST_CONFERENCES |                   | CSQ_ELECTIONS                        | Learne Rea           | Wolk.                                                                                                    |                    |                         |               | 0 00 00            |                |              |                | - 12  |
|                                                                                |                   | COLOR DATE                           | Arriste Toner        | - Ready                                                                                                    |                    |                         |               | 00.54 0            |                |              |                | - 24  |
|                                                                                |                   | CIO PEST COMPACE                     | ( and the second     | - dealers                                                                                                    |                    |                         | 00            | 62:20:0            |                |              |                | -     |
|                                                                                |                   | Voice CSQ - Se                       | ennery )             |                                                                                                    |                    |                         |               |                    |                |              |                |       |
|                                                                                |                   | CS0_5HT0-B0440                       | Contact Service      | e Querte Agente Lo                                                                                             | vigorid (s Agentia | in Taking Agents        | Flowly Agent  | Not Ready Age      | nto in Walk Ag | ent: Revened | Current Oldest | Total |
|                                                                                | - 18              | CSQ_TRADING_STDS                     |                      |                                                                                                    |                    |                         |               |                    |                |              |                |       |
|                                                                                |                   | CIC WRITE MORT                       |                      |                                                                                                    |                    |                         |               |                    |                |              |                |       |
|                                                                                |                   | 1.342 MINDLE THREE                   |                      |                                                                                                    |                    |                         |               |                    |                |              |                |       |
|                                                                                |                   |                                      |                      |                                                                                                    |                    |                         |               |                    |                |              |                |       |
|                                                                                |                   |                                      |                      |                                                                                                    |                    |                         |               |                    |                |              |                |       |
|                                                                                |                   |                                      |                      |                                                                                                    |                    |                         |               |                    |                |              |                |       |
|                                                                                |                   |                                      |                      |                                                                                                    |                    |                         |               |                    |                |              |                |       |
|                                                                                |                   |                                      |                      |                                                                                                    |                    |                         |               |                    |                |              |                |       |
|                                                                                |                   |                                      |                      |                                                                                                    |                    |                         |               |                    |                |              |                |       |
|                                                                                |                   |                                      |                      |                                                                                                    |                    |                         |               |                    |                |              |                |       |
|                                                                                |                   |                                      |                      |                                                                                                    |                    |                         |               |                    |                |              |                |       |
|                                                                                |                   |                                      |                      |                                                                                                    |                    |                         |               |                    |                |              |                |       |
|                                                                                |                   |                                      | 1                    |                                                                                                    |                    | 10 m                    |               |                    |                |              |                |       |
|                                                                                |                   |                                      |                      | . Anna an                                                                                                    |                    |                         |               |                    |                |              |                | 10    |
|                                                                                |                   |                                      | Agents - Team        | n Stammery                                                                                                    |                    |                         |               |                    |                |              |                |       |
| 1                                                                              |                   |                                      | Agent Name           | Logon Tene                                                                                                    | Call Presented     | Calls Handled           | Has Taking    | Avglaking          | Total Taking   | Mac Finady   | AvgReady       | Fate  |
| •                                                                              |                   |                                      | Early McNally        | 001954                                                                                                    | - 0                | 0                       | 00:00:00      | 00.00.00           | 00.00.00       | 00.0012      | 00.0012        |       |
|                                                                                |                   |                                      | Tsacy Appleby        | 05.01.39                                                                                                    | 26                 | 94                      | 00.09.06      | 00.01.44           | 92,43,22       | 00.02.17     | 20:00 14       |       |
| Agents                                                                         |                   |                                      | Ped Kanley           | 0512.34                                                                                                    | 66.                | 66                      | 00.06.75      | 00:02:00           | (212.05)       | 00:04 12     | 00.00.20       |       |
| - 4                                                                            | TEAML .           |                                      | Laum Antile          | 05.49.47                                                                                                    | 49                 | 49                      | 00.05.20      | 00.01.02           | 00.50:51       | 00.12.22     | 90.02-90       |       |
|                                                                                | 😸 Apr             | htui                                 | Learne Rea           | 05/52.34                                                                                                    | 34                 | 90                      | 00.12.40      | 00:02:10           | 02.22.56       | 00.07.35     | 90.0019        |       |
|                                                                                | - 3 <b>B</b>      | Angela Dunn x8269                    | Arvielle Toret       | 05.01.05                                                                                                    |                    |                         | 00.0917       | 00.02.04           | 025419         | 00.02.00     | 10.0015        |       |
|                                                                                | - i 🔛             | Aven Campbell 16272                  | Louise Kelly         | 05.23.08                                                                                                    | 121                | 121                     | 00.12.20      | -00.00.09          | 62,22.06       | 00.02.40     | 00.0019        |       |
|                                                                                | ÷ 🖉               | Avenite Torier (\$255                | Locare Pane          | 055447                                                                                                    |                    | - 85                    | 00.06.20      | 00.01.56           | 0246.40        | 00.05.34     | 80.00 20       |       |
|                                                                                | - X 📦             | Barry Hubble (7150                   | Angela Diami         | 05.2210                                                                                                    | 100                | 100                     | 00.04.25      | 00.01.14           | 02:07:44       | 00:02:44     | 00.00.25       |       |
|                                                                                | - T 🖪             | Firsts Multilates uR174              | Louise Lione         | 01.41.49                                                                                                    |                    |                         | 00.04.20      | 00.00.39           | 01.13.48       | 00.05.28     | 00.01.16       |       |
|                                                                                | - I. B            | <ul> <li>Laser Ande Milde</li> </ul> | Anne Campbel         | 08.42.44                                                                                                    | 129                | 126                     | 00:02:19      | 00.00.49           | 01.42.34       | 00:07:59     | 00:01:19       |       |
|                                                                                | - C - R           | Learned Registration                 | Fona MoAleter        | 001550                                                                                                    | 63                 | - 60                    | 0012:20       | 00.02.38           | 63.00.37       | 00.04.16     | 00.00.96       |       |
|                                                                                | - î 🖬             | Lovana Raime of 258                  | 48                   |                                                                                                    |                    |                         |               | A CONTRACT OF A    |                |              |                |       |
|                                                                                | - ii. 🛛           | Louise Kelly st0267                  | Providencial Station | and and a second second second second second second second second second second second second second second se |                    |                         |               |                    |                |              |                | -     |
|                                                                                | × 8               | Linke Lyone 18271                    | Agents - Leas        | n Male                                                                                                    |                    |                         |               |                    |                |              |                |       |
|                                                                                | ×- 8              | Paul Knelny x8262                    | Agent Name           | Current State                                                                                                  | SAR Drove          | Contact Service Dueu    | er State Duce | ton Reason Co      | 94             |              |                |       |
|                                                                                | - 38 - <b>6</b> 3 | Tricy Appleby 18260                  | Louise Loore         | Heady                                                                                                    |                    |                         | 00            | 05.31 0            |                |              |                |       |
|                                                                                | 🗰 Sapi            | NTVINOTS                             | Tracy Appleby:       | Wut                                                                                                    |                    |                         |               | 02.46 0            |                |              |                |       |
|                                                                                | - A               | Barry McNally                        | Arvie Campbell       | Not Fleady                                                                                                    |                    |                         | 00            | 0456 25 Confort Do | nak)           |              |                |       |
|                                                                                | - A               | Cartificate                          | Early McNaly         | Not Pleady                                                                                                    |                    |                         |               | 1318 0             |                |              |                |       |
|                                                                                | -                 |                                      | PaulKeeley           | Heady                                                                                                    |                    |                         | 00            | 01.27 6            |                |              |                |       |
|                                                                                |                   |                                      | Frona McAaster       | Reals                                                                                                    |                    |                         | 00            | 0.03.0             |                |              |                |       |
|                                                                                |                   |                                      | Laires Jarde         | Flexib                                                                                                    |                    |                         | 00            | 02.04 0            |                |              |                |       |
|                                                                                |                   |                                      | Leavie Rea           | WOR                                                                                                    |                    |                         |               | 0.36.0             |                |              |                |       |
|                                                                                |                   |                                      | Arysette Toner       | Ready                                                                                                    |                    |                         |               | 0054 0             |                |              |                |       |
|                                                                                |                   |                                      | Louise Kelly         | neets                                                                                                    |                    |                         |               | 1226.0             |                |              |                |       |
|                                                                                |                   |                                      | Lorare Pare.         | nexte                                                                                                    |                    |                         | . 00          | 17:36 0            |                |              |                |       |
|                                                                                |                   |                                      | Angele Dunn          | Peak                                                                                                    |                    |                         |               | D0 J1 0            |                |              |                |       |
| -                                                                              |                   |                                      |                      |                                                                                                    |                    |                         |               |                    |                |              |                |       |

### **Oplossing**

Dit probleem is gedocumenteerd in Cisco bug-ID <u>CSCsx78524</u> (alleen <u>geregistreerde</u> klanten). Voltooi deze stappen om het probleem op te lossen:

- 1. Klik met de rechtermuisknop op **Mijn computer** en klik op **Eigenschappen**. Open vervolgens het tabblad **Geavanceerd**.
- 2. Klik op Omgevingsvariabelen.
- 3. Klik onder Systeemvariabelen op Nieuw.
- 4. Typ **OMNIORB\_USEHOSTNAME** als de **naam Variabele**. Voer het **IP-adres** in als de **variabele waarde**.

| System Properties                                                                                                    | Environment Variables ? 🔀                                                                                                    | Edit System Variable ? 🔀                  |
|----------------------------------------------------------------------------------------------------|----------------------------------------------------------------------------------------------------|-------------------------------------------|
| Spitem Restore Automatic Updetee Reinste<br>General Computer Name Handware Advanced                                                                              | date variables for Table                                                                                                    | Verlable name: OVINIORS_USEHOSTINANE      |
| You must be logged on as an Administrator to make most of these changes.<br>Pedromence<br>Visual effects processor scheduling, therrory usage, and visual memory | Wine         Wine           Path         Criptogram this/Apache Software Poul           TEMP         Criptogram this and Settings (Tobe Local           TMP         Criptogram and Settings (Tobe Local                                                                                                    | Vectable value: 02:165:01:15<br>OK Cancel |
| Setings                                                                                                    | New Cdr. Delete                                                                                                    |                                           |
| Desktop settings related to your logon<br>Settings                                                                                                    | System variables Variable Variable Vari |                                           |
| Startup and Recovery<br>System startup, system failure, and debugging information<br>Settings                                                                    | PERLEJB C1(practignoductist), 1.0(pp_s)port(No1,                                                                                                    |                                           |
| Energenment Valuables Error Reporting                                                                                                    | OK Cancel                                                                                                    |                                           |
| DK Carcal Apply                                                                                                    |                                                                                                    |                                           |

Als de variabele de kwestie niet repareert, moet de variabele eerst naar de lijst worden verplaatst, of naar de eerste regel worden verwijderd en opnieuw toegevoegd.

- 5. Klik op **OK** en sluit het venster.
- 6. Start de server opnieuw op.

## **Probleem**

#### Blancogegevens in Voice CSQ-samenvatting in CSD

De samenvatting van het desktop team van de supervisor vult niet met enige waarden. Het kan de middelen niet toewijzen. De Voice CSQ-samenvatting verdwijnt uit de Cisco Secure Desktop (CSD)-client en een server-herstart is vereist om deze statistieken opnieuw te tonen.

#### **Oplossing**

Dit probleem bevindt zich op de Cisco-desktopservice op de server. Zo lost u dit probleem op:

• Start de Cisco-desktopservice voor ondernemingen opnieuw. Als dit niet werkt, start u het vakje Unified Contact Center Express (UCCX) opnieuw op via CLI met de opdracht **Start** het **systeem opnieuw** opstarten.

Verzamel ook de blogs zoals hier vermeld. Dit is vereist om een niet-urgente escalatie te verhogen zodat de Customer Contact Business Unit (CCBU) kan beginnen met werken aan een oplossing:

- 1. Zet de logbestanden van de ondernemingsserver op TRACE niveau aan.
- 2. Zet de logbestanden op TRACE-niveau aan.
- 3. Zet de LDAPMon-logboeken op TRACE-niveau aan.
- 4. Zet de LRM logbestanden op TRACE-niveau aan.
- 5. Laat alle andere Calabrio serverloggen (standaard niveau).
- 6. MIVR- en MCVD-loggen (standaardniveau)
- 7. Herstart CSD, laat teamsamenvatting zien.
- 8. Verzamel alle bovenstaande stammen bij beide knooppunten. Verzamel alle logbestanden vanaf deze directories met

worteltoegang:/opt/cisco/uccx/log/MIVR//opt/cisco/uccx/log/MCVD//opt/cisco/uccx/log/deskto p/

- 9. Verzamel een screenshot van de kwestie samen met de tijdstempel.
- 10. Verzamel een screenshot van alle diensten van de CSD.

Voltooi deze stappen om de Cisco-logbestanden voor Enterprise Service in te schakelen:

- 1. In Appadmin > Cisco Unified CCX-interoperabiliteit > traceren > configuratie, selecteert u Cisco Unified CCX-desktopservice.
- 2. Stel de Cisco-desktopservice in op afluisteren 4.

**Opmerking:** Dit is gedocumenteerd in Cisco bug-ID <u>CSCtk82341</u> (alleen <u>geregistreerde</u> klanten).

## **Probleem**

#### Supervisor Desktop toont geen spraak-CSQ status

De desktop van UCCX toont de status van de Spraak CSQ niet. Wanneer de toezichthouder het spraak-CSQ teamsummiere rapport in UCCX versie 8.x probeert te bekijken, vult het periodiek geen gegevens.

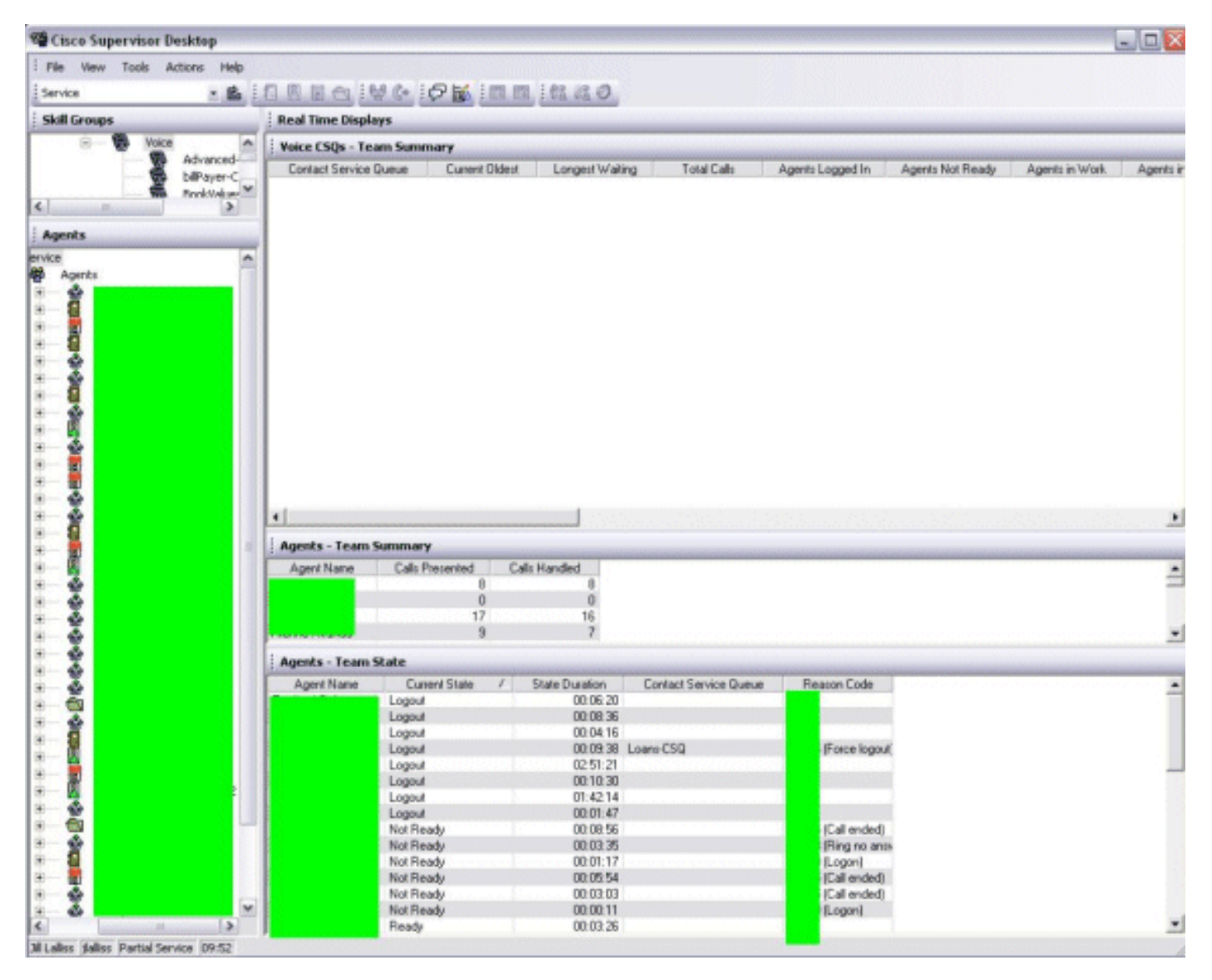

#### **Oplossing**

Het probleem kan zich voordoen bij de Cisco-desktopservice op de server. Om dit probleem op te

lossen, start u de Cisco-desktopservice opnieuw.

**Opmerking:** Dit is gedocumenteerd in Cisco bug-ID <u>CSCtk82341</u> (alleen <u>geregistreerde</u> klanten).

# **Gerelateerde informatie**

- <u>Cisco IPCC Express-ondersteuningscontrolelijst</u>
- <u>Technische ondersteuning en documentatie Cisco Systems</u>